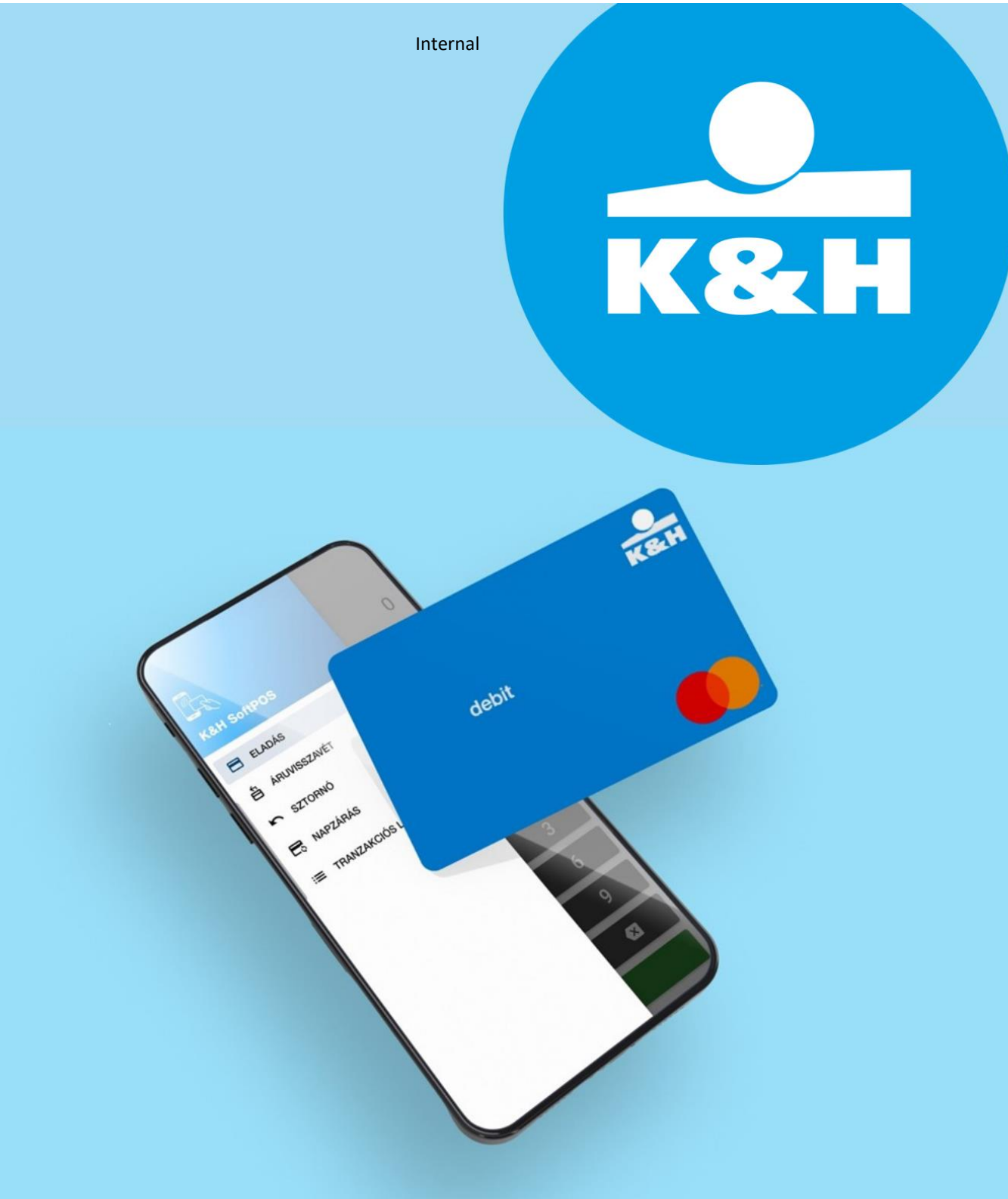

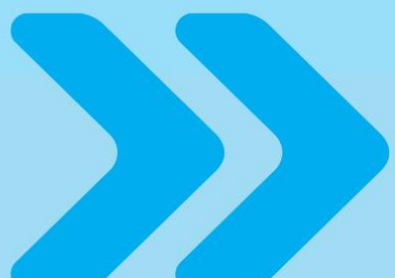

# K&H SoftPOS felhasználói kézkönyv

Jelen dokumentum a K&H Pénzforgalmi Szolgáltató Kft. tulajdonát képező információkat tartalmaz, amelyek a Társaság előzetes hozzájárulása nélkül nem hozhatók harmadik személyek tudomására.

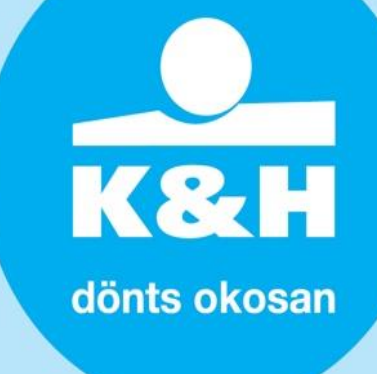

| Tartalom                                                                                 |
|------------------------------------------------------------------------------------------|
| bevezetés3                                                                               |
| mire lesz szüksége?3                                                                     |
| milyen kártyákat fogad el a K&H SoftPOS?4                                                |
| K&H SoftPOS tranzakció típusok és limitek4                                               |
| további tanácsok, szükséges beállítások a K&H softPOS<br>használatának megkezdése előtt5 |
| áttekintő képernyő (főmenü)6                                                             |
| vásárlás tranzakció7                                                                     |
| bizonylat9                                                                               |
| visszavonás (sztornó) tranzakció10                                                       |
| tranzakciós lista11                                                                      |
| tranzakció részletek és bizonylat ismételt megosztása14                                  |
| visszatérítés (áruvisszavét) tranzakció indítása16                                       |
| segítség17                                                                               |
| info18                                                                                   |
| beállítások19                                                                            |

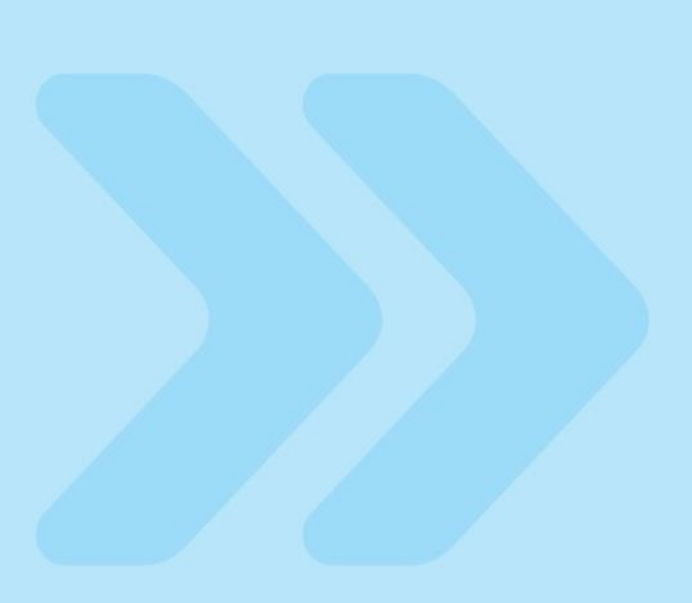

# bevezetés

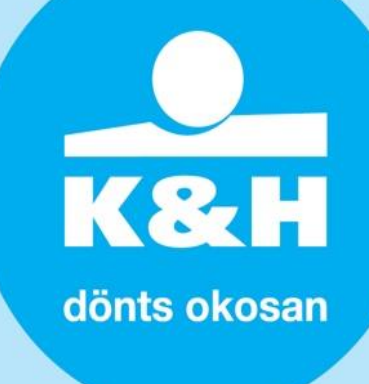

Jelen dokumentum célja, hogy segítséget nyújtson a **K&H SoftPOS szolgáltatásra** szerződött kereskedőknek a szolgáltatás igénybevételéhez szükséges mobil alkalmazások használatához.

### A K&H SoftPOS szolgáltatás használatával Ön

- egyszerűen fogadhat érintésmentes bankkártyás fizetéseket;
- megtekintheti a K&H SoftPOS alkalmazással végzett tranzakciókat;
- valamint elektronikus úton továbbíthatja a kártya bizonylatokat ügyfelei részére.

# mire lesz szüksége?

- 1. Készülék
- NFC-képes Android készülékre,
- amely minimálisan Android (64-bit) 9+ alapú operációs rendszerrel rendelkezik (javasolt verzió: Android 10-től),
- valamint mobilinternet vagy WIFI csatlakozásra.

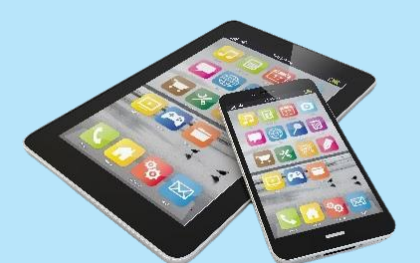

### 2. K&H SoftPOS háttér mobilalkalmazás (mobilapp)

 K&H SoftPOS háttér mobilalkapp telepítésére és aktiválására.

#### 3. K&H SoftPOS mobilalkalmazás

 Továbbá a K&H SoftPOS mobilalkalmazás telepítésére.

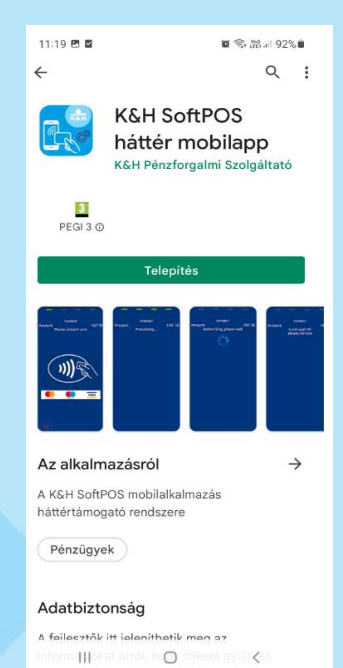

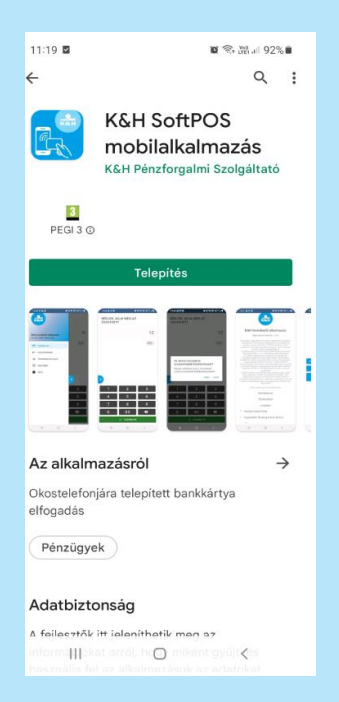

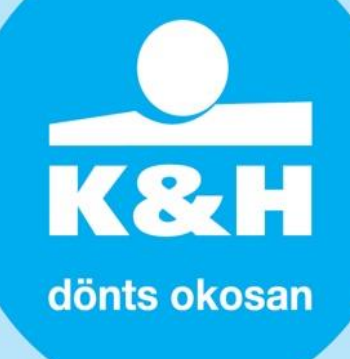

Fontos! A K&H SoftPOS használatához mindkét alkalmazás – K&H SoftPOS háttér mobilapp és K&H SoftPOS mobilalkalmazás. - letöltése és aktiválása szükséges

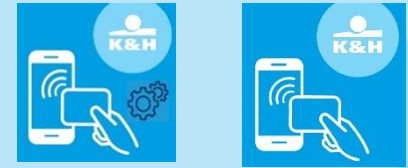

A mobil alkalmazások telepítéséhez, aktiválásához kapcsolódó információkat részletesen a **Felhasználói kézikönyv a K&H softPOS szolgáltatás megkezdéséhez** (Onboarding)" c. dokumentum tartalmazza.

## milyen kártyákat fogad el a K&H SoftPOS?

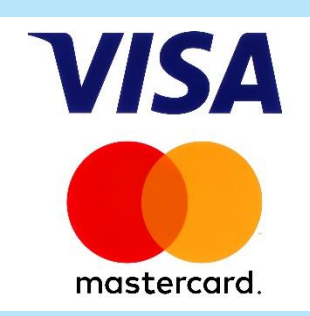

A K&H SoftPOS mobilalkalmazás jelenleg **VISA és Mastercard kártyák** elfogadását biztosítja. Ebbe beleértendő minden olyan Visa és MasterCard kártya is, amely tokenizáltan mobiltárcában található (például: telefon érintésével, okosóra érintésével stb.).

### K&H SoftPOS tranzakció típusok és limitek

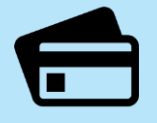

### VÁSÁRLÁS

15.000 forint feletti tranzakciók esetében PIN kód megadás szükséges

Apple Pay, Google Pay,

illetve egyéb mobil tárcával történő fizetés esetében a kártyabirtokos minden esetben a saját fizetési alkalmazásán belül hagyja jóvá a tranzakciót

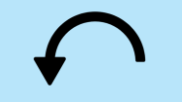

### VISSZAVONÁS

Visszavonás, azaz sztornó tranzakció kezdeményezésére csak az utolsó vásárlás tekintetében van lehetőség

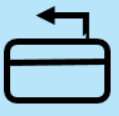

### VISSZATÉRÍTÉS

Visszatérítés, azaz áruvisszavét tranzakció indítható a kiválasztott vásárlási tranzakció teljesvagy részösszegére

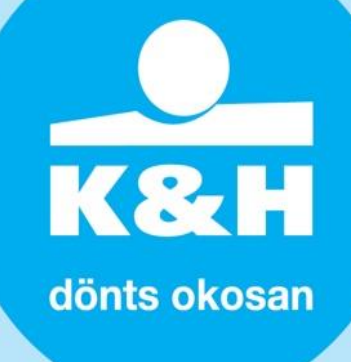

### további tanácsok, szükséges beállítások a K&H softPOS használatának megkezdése előtt

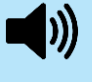

Javasoljuk, hogy a K&H SoftPOS használatakor a telefon ne legyen lenémítva. Néhány funkció esetében mint például a kártya sikeres olvasása - nem lesz hallható a hangjelzés, ha le van némítva a telefon.

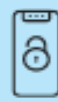

A K&H SoftPOS

használatának megkezdése előtt képernyőzár beállítása szükséges a telefonhoz, ezzel is védve az alkalmazást az illetéktelen használat ellen. Az alkalmazás enélkül nem indul el.

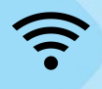

Offline módban tranzakciók végrehajtása nem lehetséges, ezért kérjük minden használat előtt ellenőrizze, hogy a mobilinternet, vagy WIFI kapcsolat elérhető.

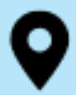

Az alkalmazás használata közben hozzáférést szükséges adni az eszköz helyadataihoz, illetve a helybeállításnak az alkalmazás használata közben folyamatosan bekapcsolva kell maradnia. A K&H SoftPOS mobilalkalmazás kezdő képernyőjén egy piros figyelmeztető sáv jelzi, amennyiben a helybeállítás kikapcsolásra került.

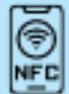

Az eszközön történő érintés nélküli fizetések végrehajtásához az NFC funkció bekapcsolása szükséges.

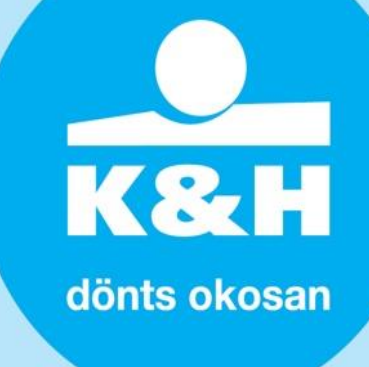

# áttekintő képernyő (főmenü)

Az alkalmazásba történő belépéskor ugyanazt a hitelesítési módot szükséges használni, mint a telefon képernyőzár feloldásakor. (Például, ha PIN kóddal lép be a telefonjában, ugyanezen PIN kód megadására lesz szükség az applikációba történő belépéskor is.)

A főmenüt a készülék bal széléről történő behúzással (swipe) lehet előhívni (**1. kép**), illeve a kék nyíl fogantyújának elhúzásával / kattintásával is megnyitható (**2. kép**).

A főmenüben a felhasználó választhat az alapvető fizetési funkciók közül, vagy eljuthat a tranzakciók áttekintéséhez. Az egyes menüpontok részletesebb leírása az alábbi fejezetekben található.

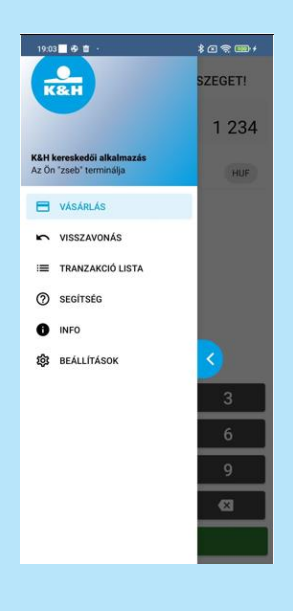

1. kép

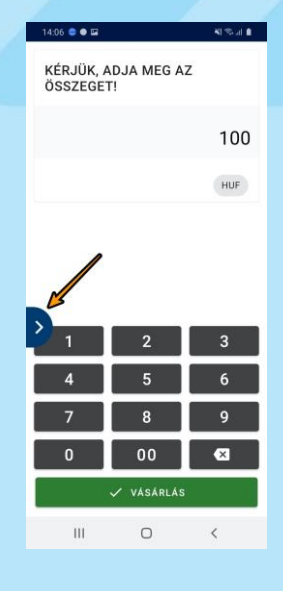

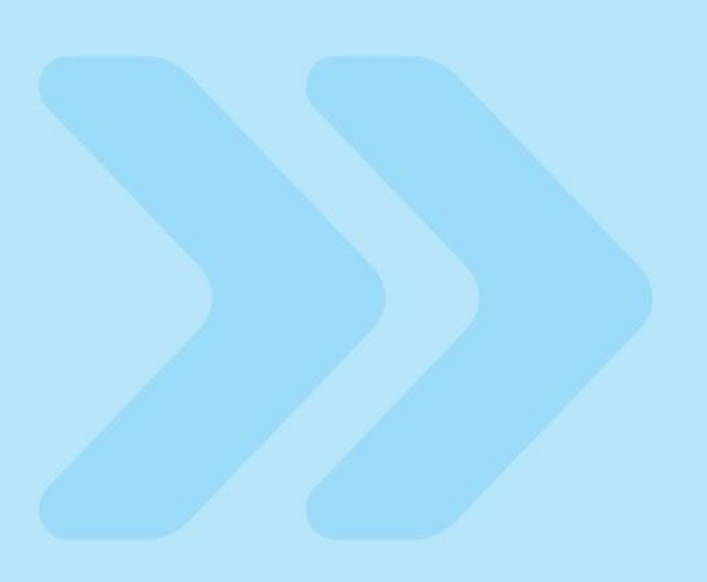

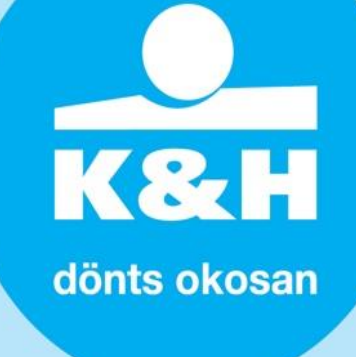

# vásárlás tranzakció

Az alkalmazásba belépve azonnal a fizetés indításához szolgáló képernyőre jutunk. (1. kép) Vásárlási tranzakció a főmenün keresztül is kezdeményezhető a VÁSÁRLÁS funkció kiválasztásával. (**2. kép**) A fizetési képernyőn a nyomógombok segítségével adható meg a vásárlási tranzakció összege. Amennyiben nem megfelelő összeg került beállításra, akkor a jobb alsó sarokban található "X" gombot hosszan megnyomva az összeg törölhető, majd újra megadható. (**3. kép**)

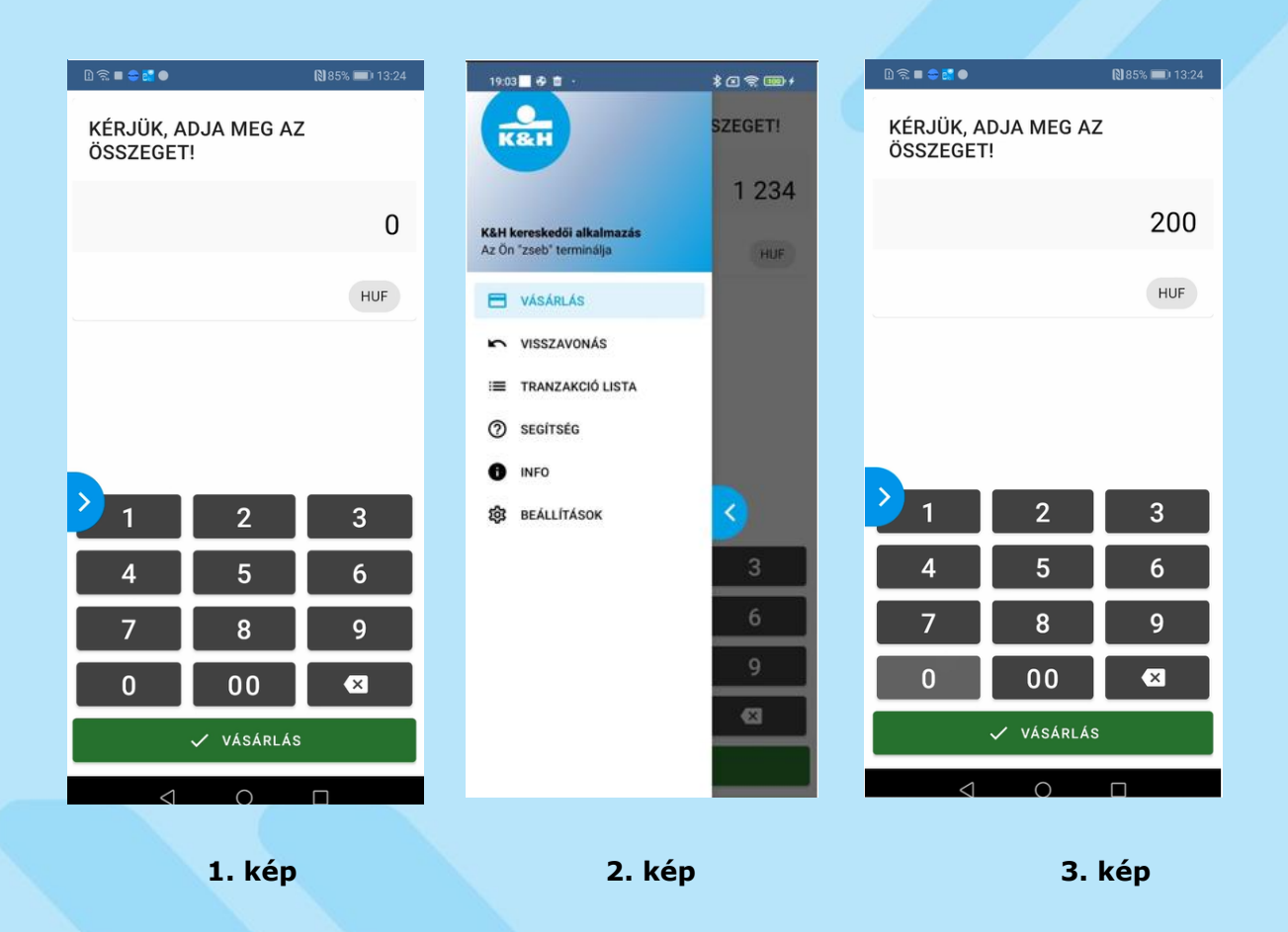

A vásárlási tranzakció az összeg beírását követően a VÁSÁRLÁS gombra kattintva kezdeményezhető. A tranzakció indításánál ellenőrzésre kerül az internetes hálózat megléte, így ha az eszköz elveszti a kapcsolatát, a tranzakció nem kerül végrehajtásra.

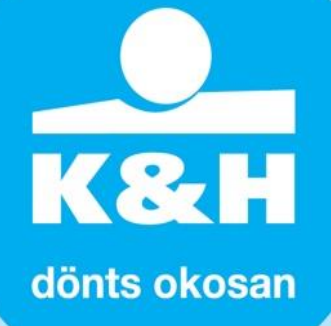

#### A VÁSÁRLÁS

kezdeményezését követően az alkalmazás a fizetési kártya mobiltelefon hátoldalához történő érintését kéri (**4. kép**). Apple Pay, Google Pay, és egyéb mobil tárcás fizetés esetén a mobiltárca "felélesztését" követően a két okostelefont kell egymásnak háttal összeérinteni. A kártyaadatok sikeres beolvasását a képernyőn üzenet jelzi (**5. kép**), majd a tranzakció engedélyezését követően a sikeres fizetés megtörténtéről újabb üzenet jelenik meg (**6. kép**).

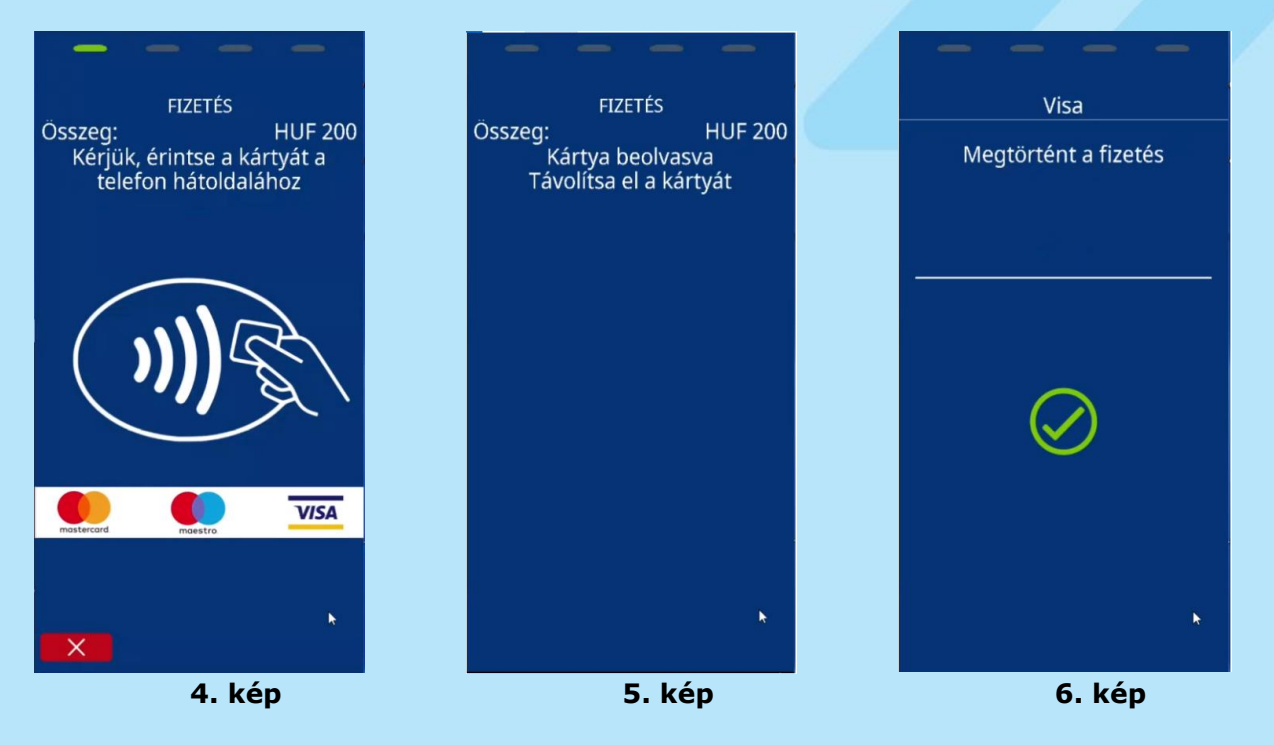

Amennyiben nem megfelelő összeg került megadásra a fizetési képernyőn, akkor a tranzakció még az érintés előtt megszakítható a képernyő alján lévő piros "X" gomb megnyomásával (**4.kép**).

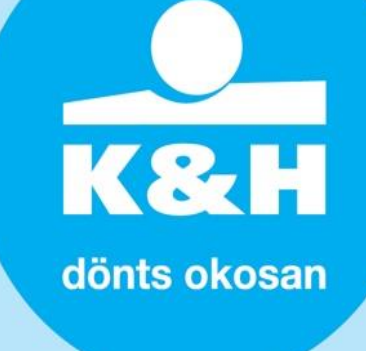

# bizonylat

A sikeres fizetést követően megjelenik a képernyőn a bizonylatmegosztási lehetőség (**1.kép**) amin keresztül a kártyabizonylat SMS-ben, e-mailben vagy QR kód beolvasással osztható meg az ügyféllel, esetleg az okostelefont egy Bluetooth alapú nyomtatóhoz csatlakoztatva kinyomtatható.

Sikertelenül feldolgozott tranzakció esetén a tranzakciót követően egy hiba párbeszédablak jelenik meg. Ez főleg szerver oldali hiba, kommunikációs hiba miatt következhet be. Ilyen esetekben nem jelenik meg kártya bizonylat.

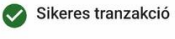

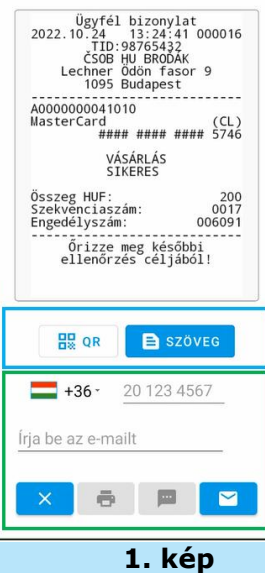

Az **1.kép** kékkel jelölt blokkjában választható ki a preferált bizonylatm<u>egosztási</u> mód:

- A QR gomb kiválasztásakor a bizonylat beolvasásához egy QR kód jelenik meg az alkalmazáson belül. A QR kód beolvasásához az ügyfél részéről egy dedikált QR-olvasó alkalmazás használata javasolt (2.kép).
- Amennyiben a SZÖVEG opció került kiválasztásra, akkor az alábbi megosztási lehetőségek érhetőek el a képernyő zölddel jelölt blokkjában:

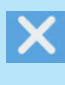

 $\equiv$ 

#### Nincs bizonylatküldés.

**Bizonylat nyomtatása**. A nyomtatásához az ún. "Datecs Print Service" plug-in Google Play áruházból történő letöltése és nyomtatóval történő párosítása szükséges.

A "Datecs Print Service" plug-in letöltését a SEGÍTSÉG menüponton keresztül is kezdeményezheti, illetve az alábbi linken keresztül is elérheti:

https://play.google.com/store/apps/details?id=com.datecs.servi ces.printing

- SMS-ben történő bizonylatküldés. Az ügyfél telefonszámának megadása szükséges a zölddel jelölt blokk első sorában, és ezt követően válik aktívvá az sms küldő ikon. Az SMS ikon megnyomása után a bizonylat a telefon SMS küldő alkalmazásán keresztül továbbítható az ügyfél számára.
- E-mailben történő bizonylatküldés. Az ügyfél email címének megadása szükséges a zölddel jelölt blokk második sorában, és ezt követően válik aktívvá az email küldő ikon. Az email ikon megnyomását követően választható ki, hogy melyik e-mail küldő alkalmazásból (pl.: gmail, outlook) szeretné a felhasználó kiküldeni a bizonylatot az ügyfél számára.

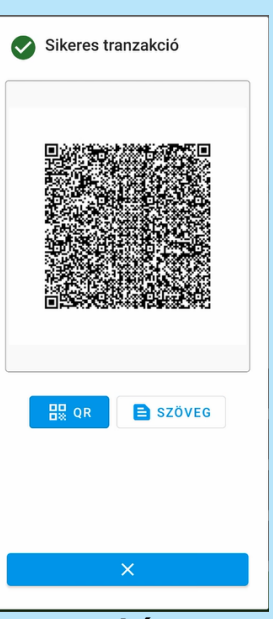

2. kép

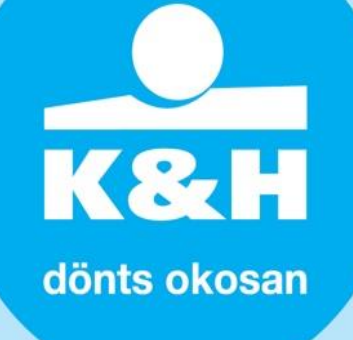

# visszavonás (sztornó) tranzakció

Az alkalmazásban kizárólag az utolsó tranzakció visszavonására van lehetőség, mely a főmenün keresztül a "VISSZAVONÁS" funkció kiválasztásával érhető el. (**1. kép**) A funkció kiválasztását követően az alkalmazás a tranzakció megerősítését kéri, az "IGEN"-re kattintva kezdeményezheti az utolsó tranzakció visszavonását (**2. kép**). Fontos, hogy az utolsó tranzakció visszavonása csak annak a kártyának a jelenlétében kezdeményezhető, amellyel az eredeti tranzakció történt.

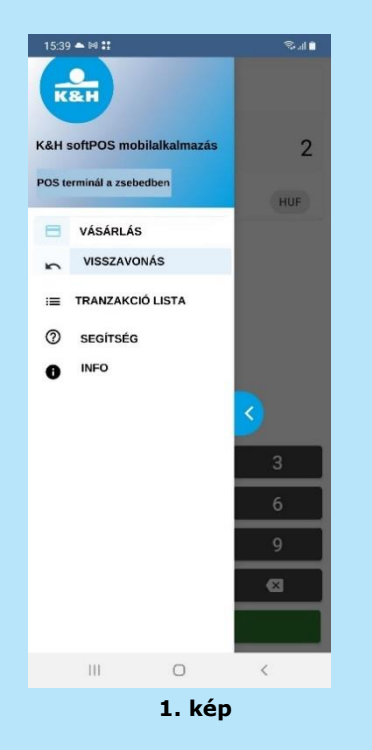

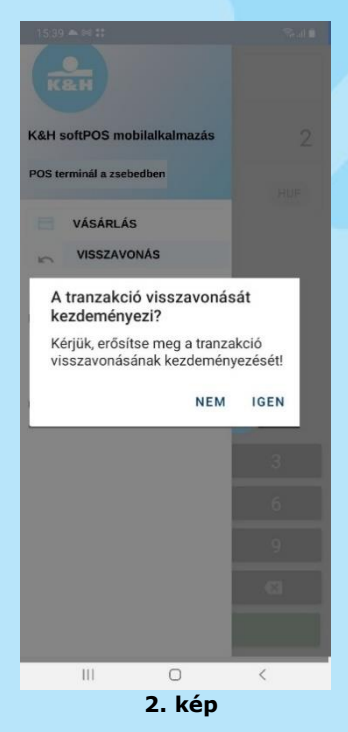

A visszavonás, azaz sztornó kezdeményezésének megerősítését követően a folyamat ugyanazokon a lépéseken keresztül zajlik, mint a VÁSÁRLÁS esetében.

A VISSZAVONÁS, azaz sztornó típusú tranzakció esetén is internetes kapcsolat szükséges, így ha az eszköz elveszti a kapcsolatát, a tranzakció nem kerül végrehajtásra.

Sikeres engedélyezést követően a visszavonás, azaz sztornó tranzakcióról készülő kártyabizonylat ugyanúgy továbbítható, illetve kinyomtatható az ügyfél részére, mint a VÁSÁRLÁS esetében.

### tranzakciós lista

Az alkalmazásban végzett összes tranzakció a TRANZAKCIÓ LISTA menüpontban nézhető vissza, amely a főmenün keresztül érhető el (**1. kép**).

| 19:0           | 3 <b>- 8 -</b> -                             | \$ @ � ᡂ ≁  |
|----------------|----------------------------------------------|-------------|
| K              | 8H                                           | SZEGET!     |
|                |                                              | 1 234       |
| K&H I<br>Az Ör | kereskedői alkalmazás<br>i "zseb" terminálja | HUF         |
| 8              | VÁSÁRLÁS                                     |             |
| 5              | VISSZAVONÁS                                  |             |
| ≔              | TRANZAKCIÓ LISTA                             |             |
| 0              | SEGÍTSÉG                                     |             |
| 0              | INFO                                         |             |
| 鐐              | BEÁLLÍTÁSOK                                  | <u>&lt;</u> |
|                |                                              | 3           |
|                |                                              | 6           |
|                |                                              | 9           |
|                |                                              | Ø           |
|                |                                              |             |
|                |                                              |             |

1. kép

Az egyes tranzakciók mellett 4-féle jelölés jelenhet meg (**2. kép**):

- Zöld körben fehér pipa: a sikeres tranzakciót jelöli, ami lehet VÁSÁRLÁS, VISSZAVONÁS és VISSZATÉRÍTÉS típusú tranzakció
- Visszafelé mutató nyíl: az eredeti tranzakciót jelöli, amennyiben az adott vásárláshoz kapcsolódóan VISSZAVONÁS történt
- Piros körben fehér "x": elutasított tranzakció
- Narancssárga háromszögben "!": sikertelen tranzakció

| 12:57 🕫 🖾 🗢 🔹                          | 41 S.J. 🕯    |
|----------------------------------------|--------------|
| Összes tranzakció:<br>Összes egyenleg: | 8<br>460 HUF |
| 16.03.21 12:57<br>VISSZAVONÁS          | ø            |
| 16.03.21 12:56<br>VÁSÁRLÁS             | 155 HUF 📉    |
| 16.03.21 12:55<br>VISSZAVONÁS          | 0            |
| 16.03.21 12:55<br>VÁSÁRLÁS             | 145 HUF 📉    |
| 11.03.21 14:51<br>VÁSÁRLÁS             | 130 HUF 🕑    |
| 11.03.21 14:49<br>VÁSÁRLÁS             | 120 HUF 🕑    |
| 11.03.21 14:48<br>VÁSÁRLÁS             | 110 HUF 🕑    |
| 11.03.21 14:43<br>VÁSÁRLÁS             | 100 HUF 🔮    |
| III O                                  | <            |

2. kép

7 14 🖬 🐽 Összes tranzakció: 460 HUF Összes egyenleg: 16.03.21 12:57 VISSZAVONÁS 16.03.21 12:56 155 HUF VÁSÁRLÁS 16.03.21 12:55 VISSZAVONÁS 16.03.21 12:55 145 HUF VÁSÁRLÁS 11.03.21 14:51 130 HUF 🚫 VÁSÁRLÁS 11.03.21 14:49 120 HUF VÁSÁRLÁS 11.03.21 14:48 110 HUF 🚫 VÁSÁRLÁS 11.03.21 14:43 100 HUF 🚫 VÁSÁRLÁS 111 0 <

3. kép

dönts okosan

K&H

A tranzakciós lista tetején megtalálható az összesített tranzakció darabszám és egyenleg (**3. kép**).

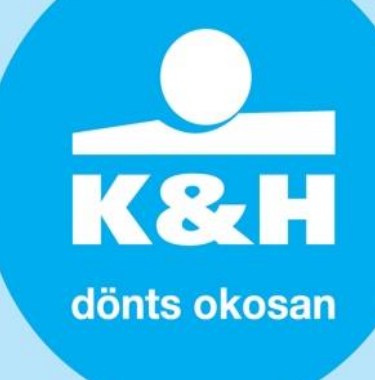

A tranzakciós lista képernyő jobb alsó sarkában található ikonra kattintva (**4. kép**) 2 funkció válik elérhetővé (**5. kép**):

- Export tranzakciók
- Tranzakciók szűrése

Az Export tranzakciók funkciógombbal lehet a K&H SoftPOS alkalmazásban végzett tranzakciókat kiexportálni csv vagy esetleg pdf fájlba a beállított tranzakció-szűréseknek megfelelően (pl. mai napi, tegnapi tranzakciók (**6.kép**).

A kiexportált fájl letölthető, illetve e-mailen keresztül megosztható.

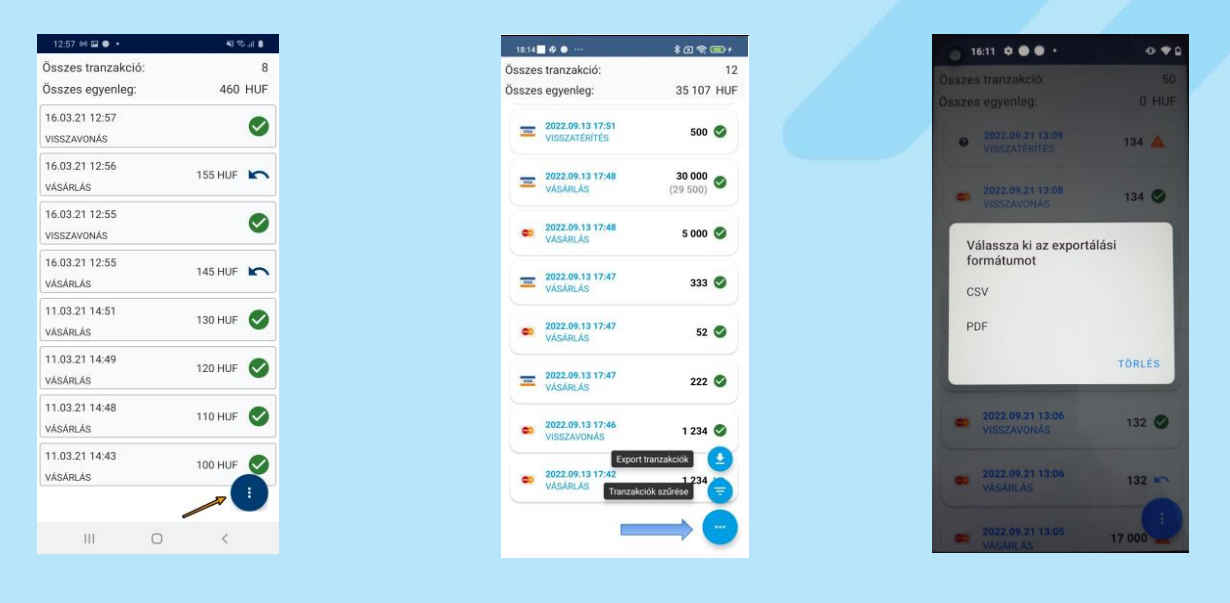

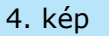

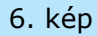

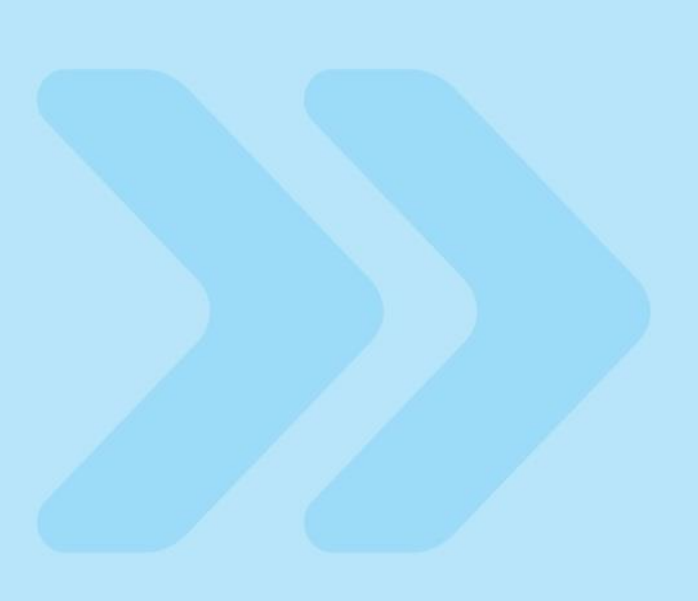

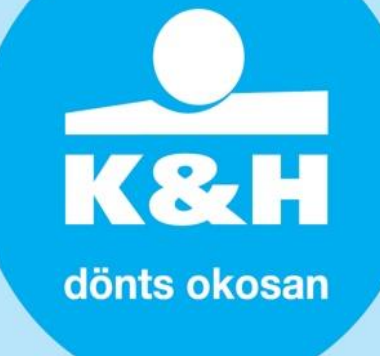

A Tranzakciók szűrése opciót választva (**7.kép**) a lenti szűrőfeltételek közül választhatunk (**8.kép**):

- összes tranzakció
- mai napi
- tegnapi
- múlt heti
- múlt havi
- meghatározott időintervallum

Adott szűrő feltétel kiválasztását követően megjelenik a szűrésnek megfelelő lista. A képernyő tetején elérhető összesítő adatok is dinamikusan változnak a szűrésnek megfelelően. (**9.kép**)

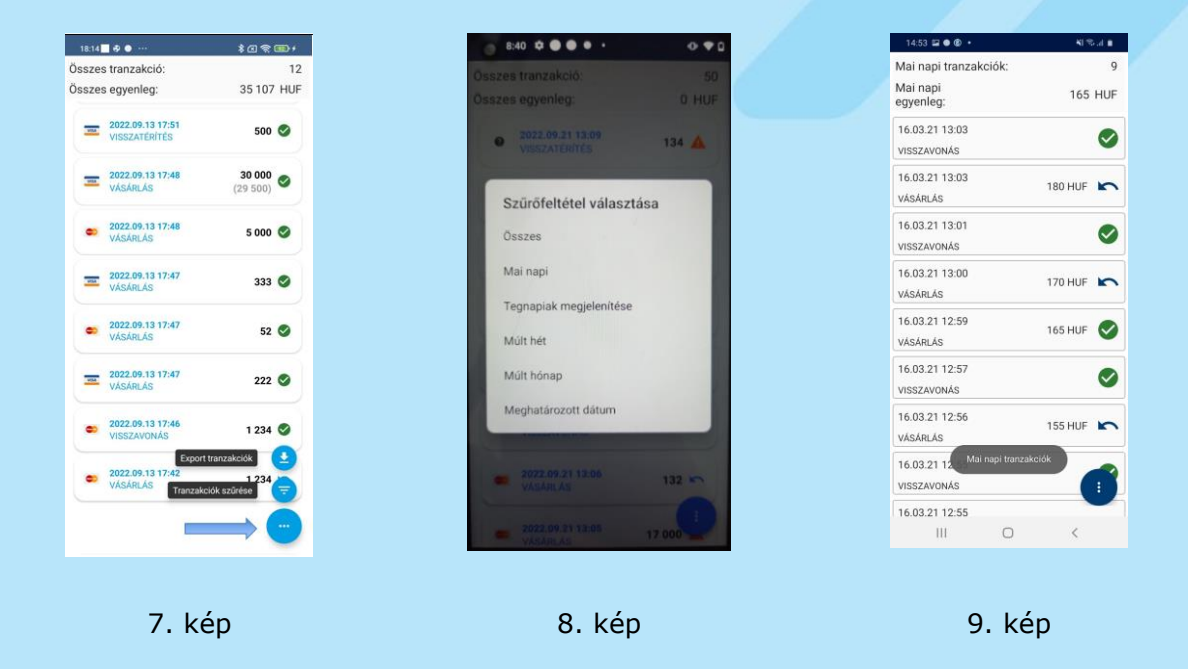

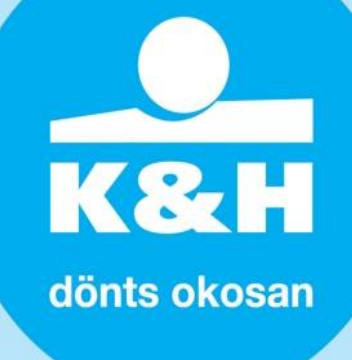

# tranzakció részletek és bizonylat ismételt megosztása

(2. kép)

A tranzakció listában adott tranzakcióra kattintva megjelennek a tranzakció részletei (**1. kép**):

- az első blokkban a tranzakció adatai (időpont, állapot, típus, összeg, tranzakció azonosító),
- a 2. és 3. blokkban pedig a kártyabizonylat ügyfél és a kereskedő példánya

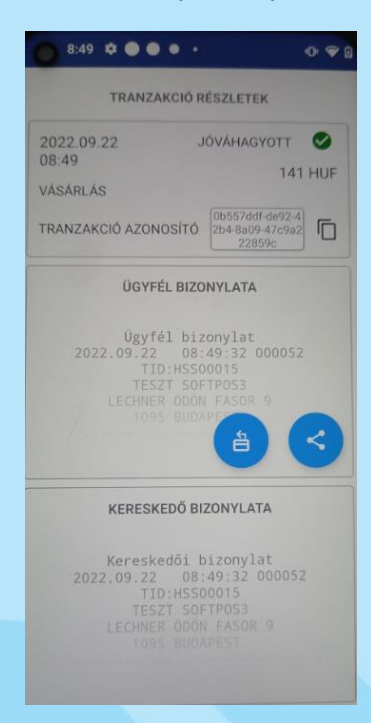

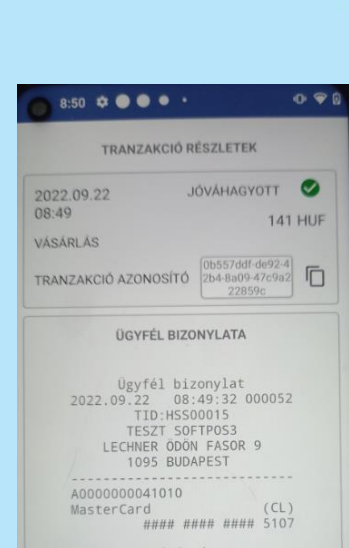

Az "ÜGYFÉL BIZONYLATA",

kattintva a bizonylat lenyílik

megtekinthető a tartalma.

vagy "KERESKEDŐ

BIZONYLATA" részre

és teljes egészében

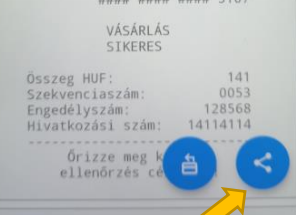

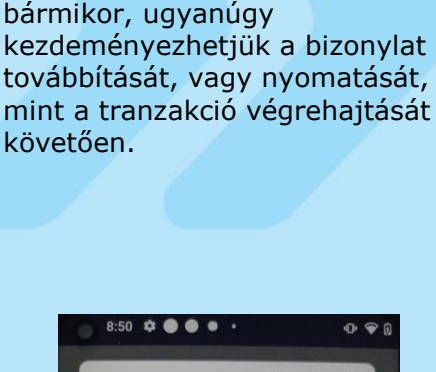

A megosztást ábrázoló ikonra

képernyő (3. kép), ahonnan

kattintva (2. kép), megjelenik a

bizonylat továbbítására szolgáló

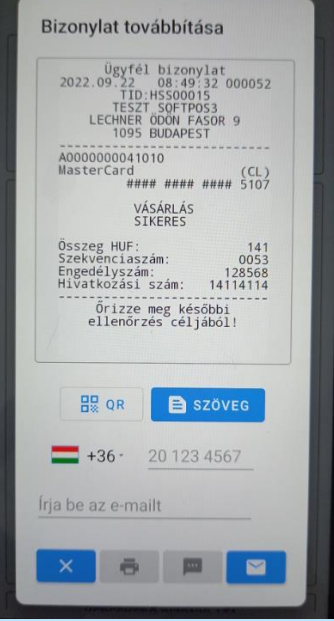

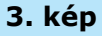

1. kép

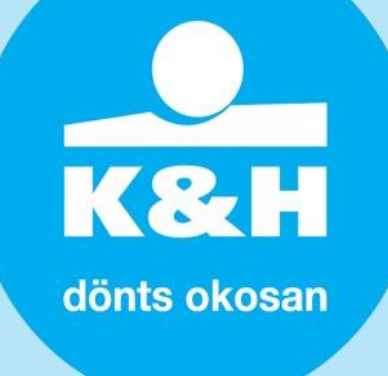

Amennyiben egy adott tranzakció visszavonásra került, az eredeti tranzakció részleteit tartalmazó képernyő 1. blokkjában a "VISSZAVONT" státusz jelenik meg (**4. kép**).

|                                                                                | VISSZAVONT                                                                   |
|--------------------------------------------------------------------------------|------------------------------------------------------------------------------|
| VÁSÁRLÁS                                                                       | 180 HU                                                                       |
| TRANZAKCIÓ AZONOSÍ                                                             | ró 6991442c-53e8-4<br>557-b602-ac576f<br>842789                              |
| ÜGYFÉL BI                                                                      | ZONYLATA                                                                     |
| Ügyfél b<br>2021.03.16 1                                                       | izonylat<br>3:03:22 0012                                                     |
| TID:30<br>GPE                                                                  | 002378<br>HU                                                                 |
|                                                                                | onharmadika                                                                  |
|                                                                                | dapeset.                                                                     |
| KERESKEDŐ                                                                      | BIZONYLATA                                                                   |
|                                                                                |                                                                              |
| Kereskedői                                                                     | bizonylat                                                                    |
| Kereskedői<br>2021.03.16 1<br>TID:36                                           | bizonylat<br>3:03:22 0012<br>002378                                          |
| Kereskedői<br>2021.03.16 1<br>TID:36<br>GPE<br>Október husz<br>Utca            | bizonylat<br>3:03:22 0012<br>002378<br>HU<br>onharmadika<br>8-10.            |
| Kereskedői<br>2021.03.16 1<br>TID:36<br>GPE<br>Október husz<br>utca<br>tti7 Bo | bizonylat<br>3:03:22 0012<br>002378<br>HU<br>conharmadika<br>8-10.<br>dapest |

4. kép

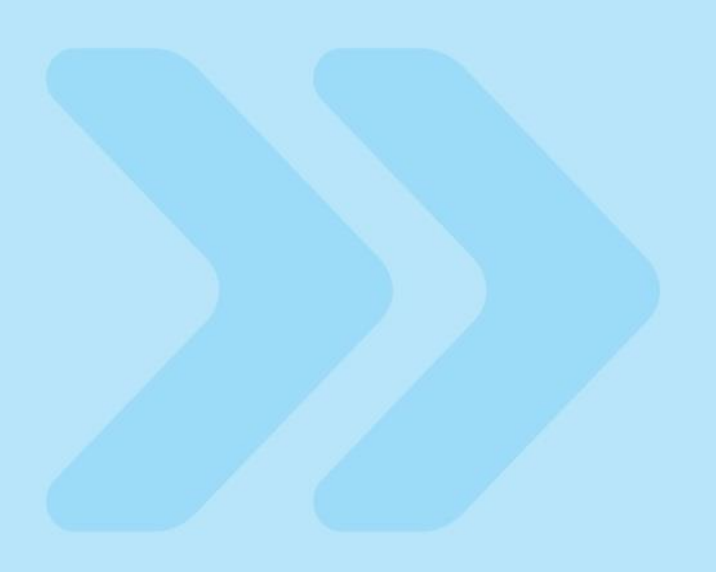

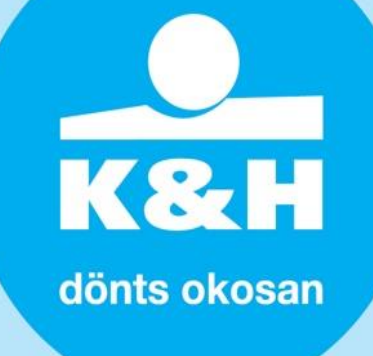

# visszatérítés (áruvisszavét) tranzakció indítása

A Tranzakció lista menüponton belül lehetőség van visszatérítés, azaz áruvisszavét tranzakció indítására a kiválasztott vásárlási tranzakció teljes- vagy részösszegére.

Első lépésben a visszatérítés, azaz áruvisszavét tranzakció indításához ki kell választani a vásárlási tranzakciót a Tranzakció listából, és a visszatérítés ikonra kell kattintani (**1.kép**). A visszatérítés ikonra kattintás után meg kell adni a visszatérítendő összeget, és a képernyő alján található VISSZATÉRÍTÉS gombra kattintva indítható el a visszatérítési, azaz áruvisszavét tranzakció (**2.kép**).

A visszatérítés tranzakció indításával az alkalmazás megköveteli az eredeti kártya érintését a mobiltelefon hátoldalán (ahogy a vásárlási tranzakció esetében is). A sikeres visszatérítési tranzakciót a kijelzőn megjelenő üzenet jelzi.

Az eredeti vásárlási tranzakcióból fennmaradó összeg a tranzakciós listában ellenőrizhető (**3. kép**).

Részleges összegű visszatérítés többször is elvégezhető addig, amíg a vásárlási tranzakció eredeti összegét el nem éri a visszatérítési tranzakciók összege.

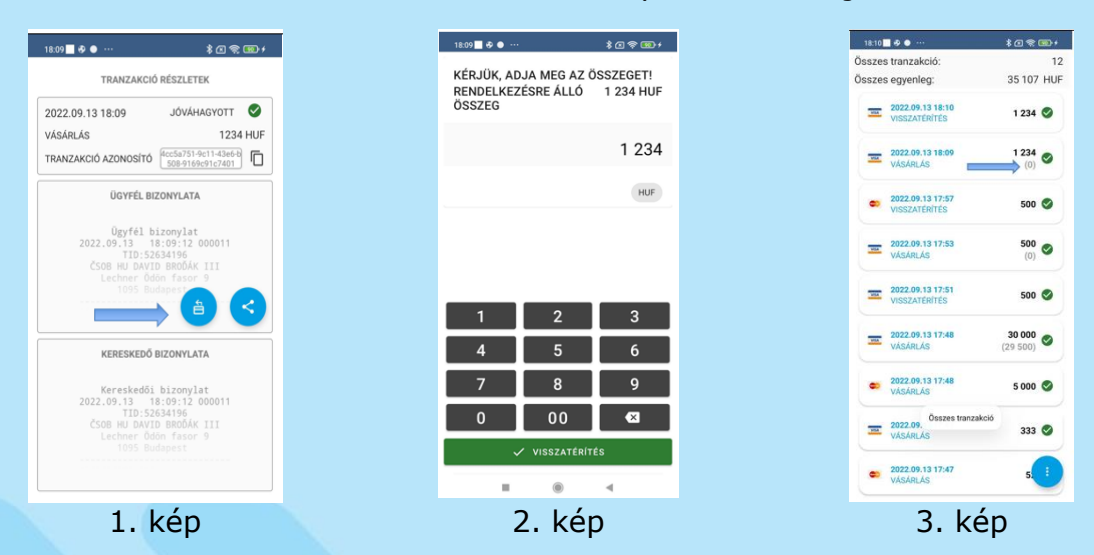

Amennyiben a sikeresen végrehajtott visszatérítés tranzakció visszavonása szükséges, akkor azt a főmenün keresztül a "VISSZAVONÁS" funkció kiválasztásával kezdeményezhetjük. Fontos, hogy kizárólag az utolsó tranzakció visszavonására van lehetőség.

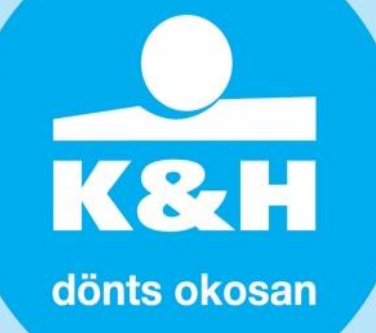

# segítség

A segítség funkció a főmenüből kiválasztva érhető el (**1. kép**) Három opció jelenik meg (2. kép):

- Ügyfélszolgálat hívása
- E-mail küldése K&H
- Pénzforgalmi Szolgáltató Kft. részére
- "Datecs Print Service" plugin alkalmazás letöltése bizonylat nyomtatásához (4. és 5. kép)

A "Kérjük hívja az ügyfélszolgálatot" gombra kattintva átirányításre kerül a telefon hívás funkciójába, ahol azonnal kezdeményezheti a hívást (**3.kép**)

.....

1

4

7

: +36 1 328 9400 @

2

5

8 <sup>TUV</sup>

3. kép

3

6

9

#

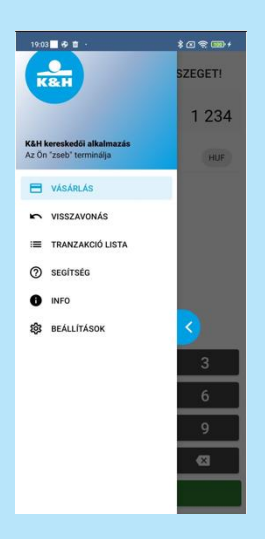

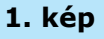

Megnyitás a következővel:

III O <

4. kép

Csak envsze

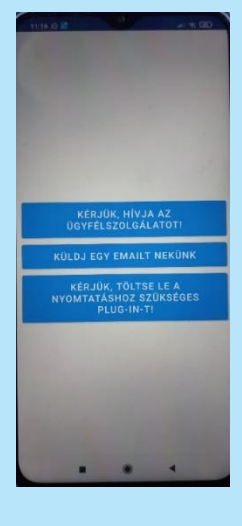

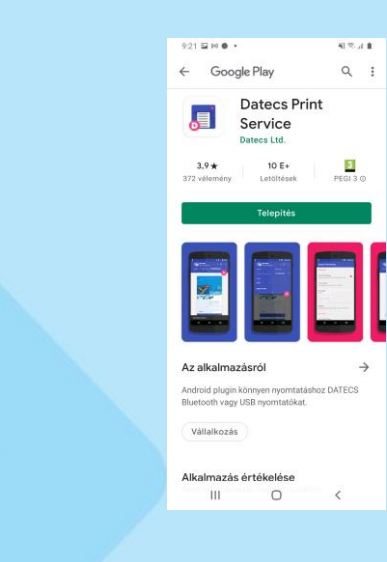

5. kép

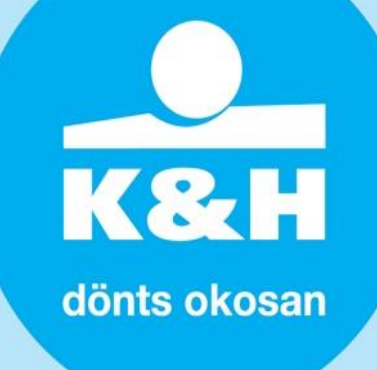

# info

Az INFO funkciót a főmenüben kiválasztva (1. kép) az alábbi információk jelennek meg:

- az alkalmazás aktuális verziószámát,
- elérheti cégünk Adatvédelmi irányelveit

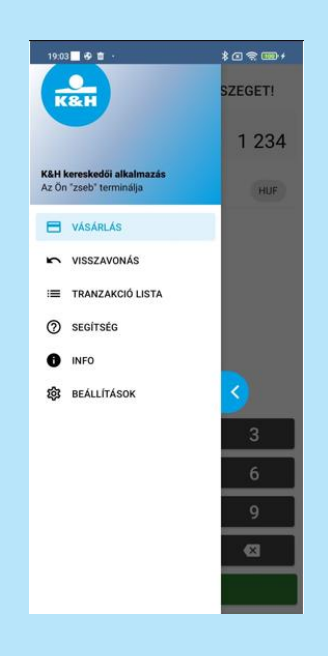

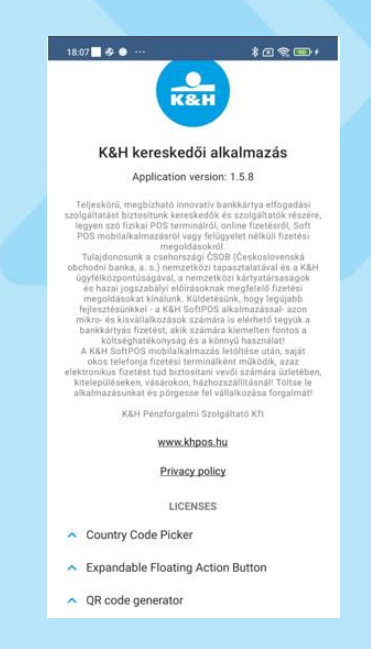

2. kép

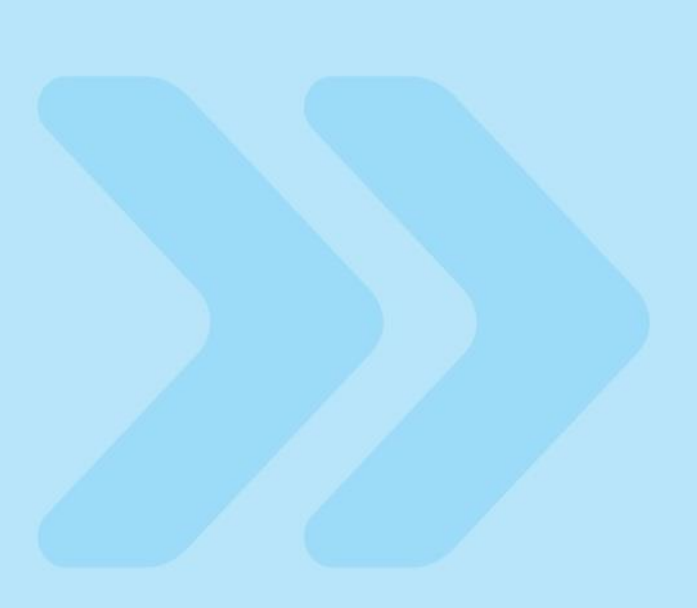

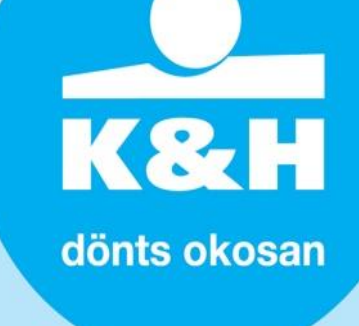

# beállítások

Az K&H SoftPOS alkalmazás lehetőséget biztosít hivatkozási szám, azaz külső egyedi azonosító megadására, melynek maximális hossza 8 karakter lehet.

A hivatkozási szám használatát a beállítások menüpontban lehet ki- és bekapcsolni. (**1.kép**). A hivatkozási számot a vásárlási tranzakciók indításánál egy új képernyőn lehet megadni (**2. és 3.kép**).

A megadott hivatkozási szám megjelenik a kereskedői és ügyfél bizonylaton (**4.kép**), illetve az elszámolt tranzakciókat tartalmazó kivonaton is.

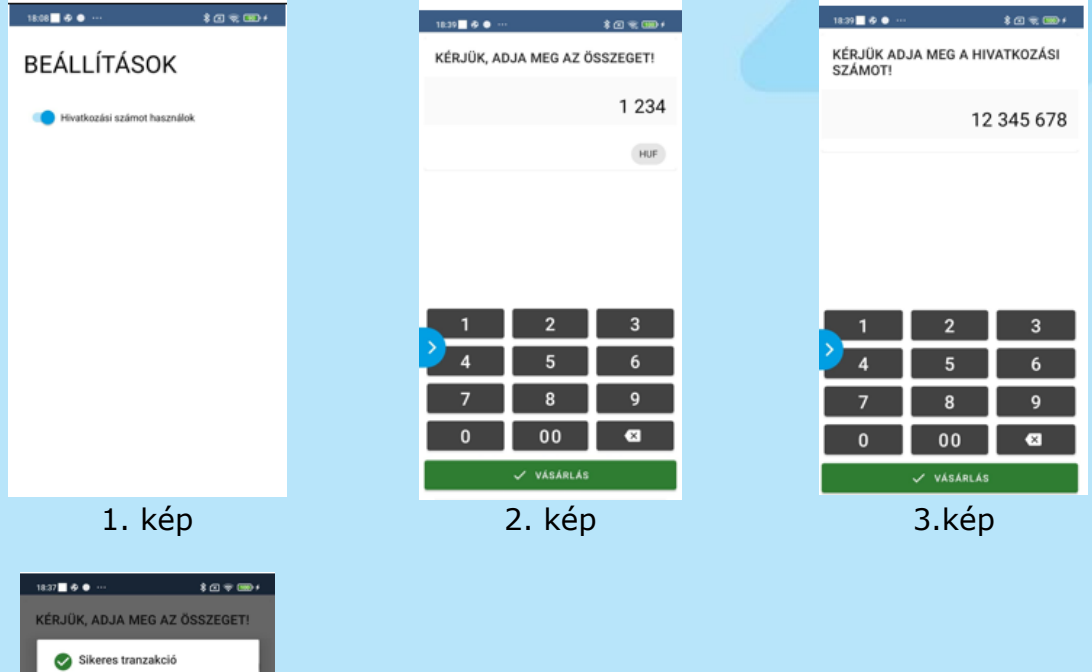

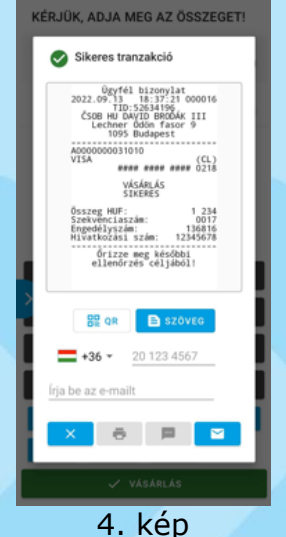